## Setting a Saved Photo as Your Desktop Background

using the Windows Vista Operating Program

## Step 1

Locate and open the **Control Panel** application.

- Click on the start menu icon in the bottom left hand corner of the desktop.
- Click on the control panel icon, located in the right hand column.

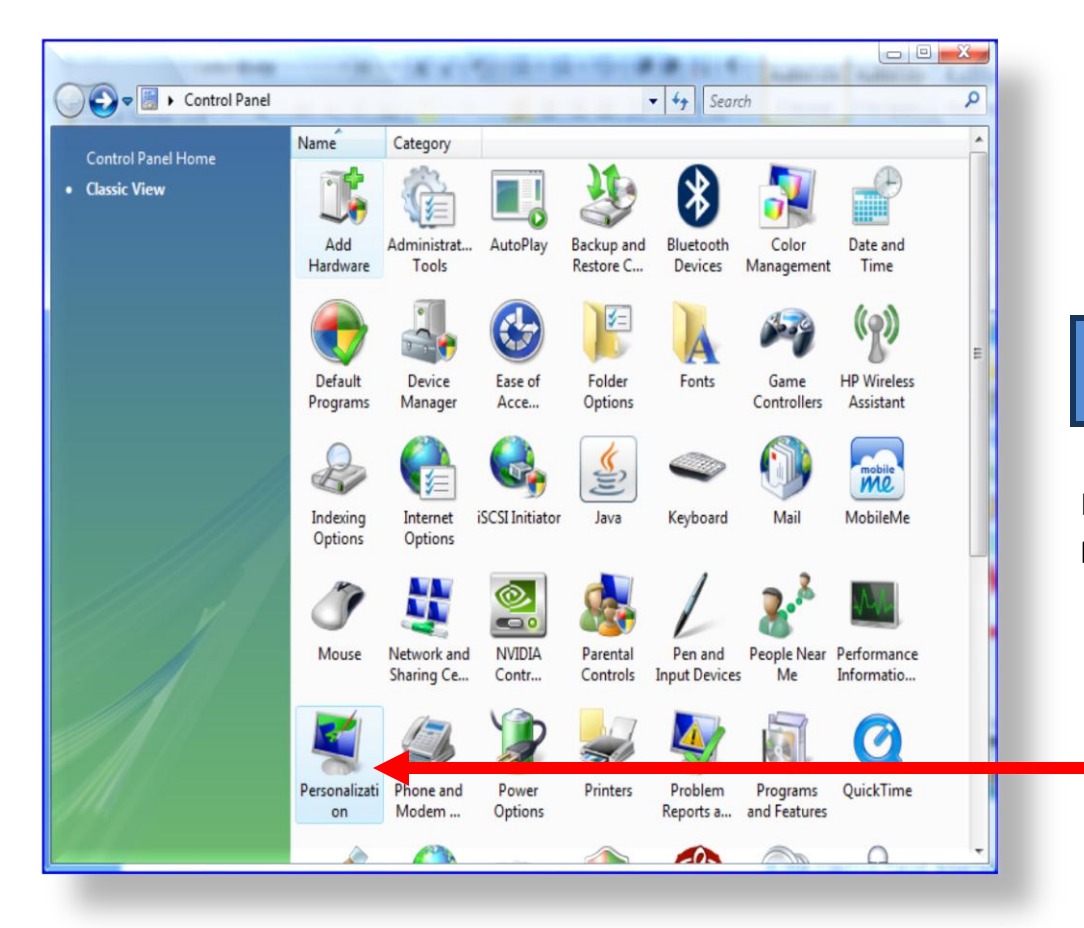

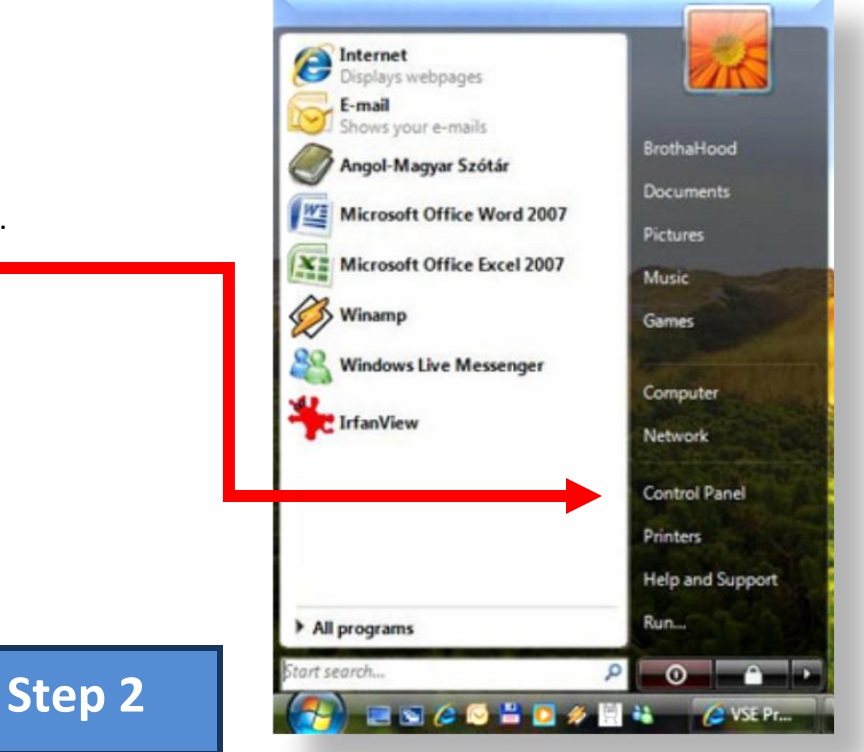

In the Control Panel interface double click on the **Personalization** icon.

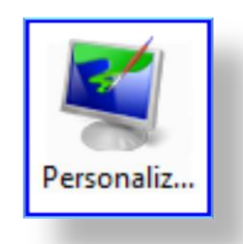

## Setting a Saved Photo as Your Desktop Background

using the Windows Vista Operating Program

## Step 3

In the **Personalization** dialog box:

- Click Desktop Background.
- Find the **Location** heading, found in the middle of the page. (the location will automatically be the pictures saved to your computer)
- Use the drop down box to change the Location if you are not using pictures saved on your computer.

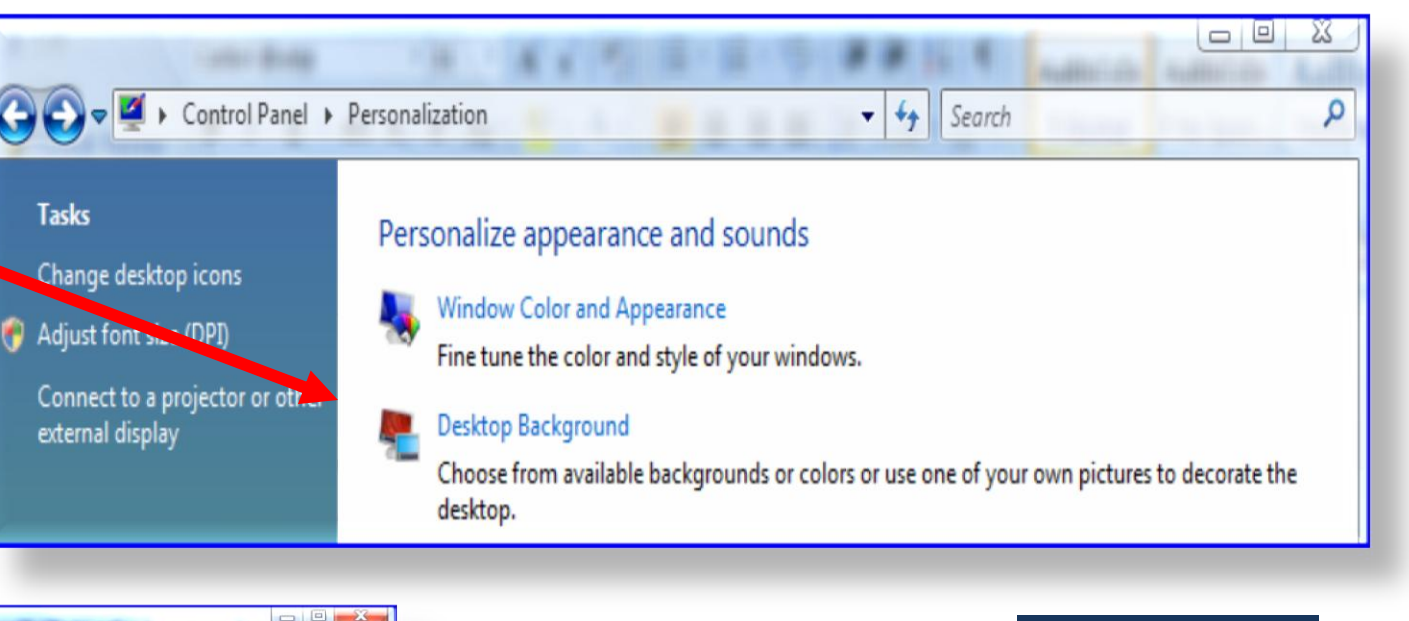

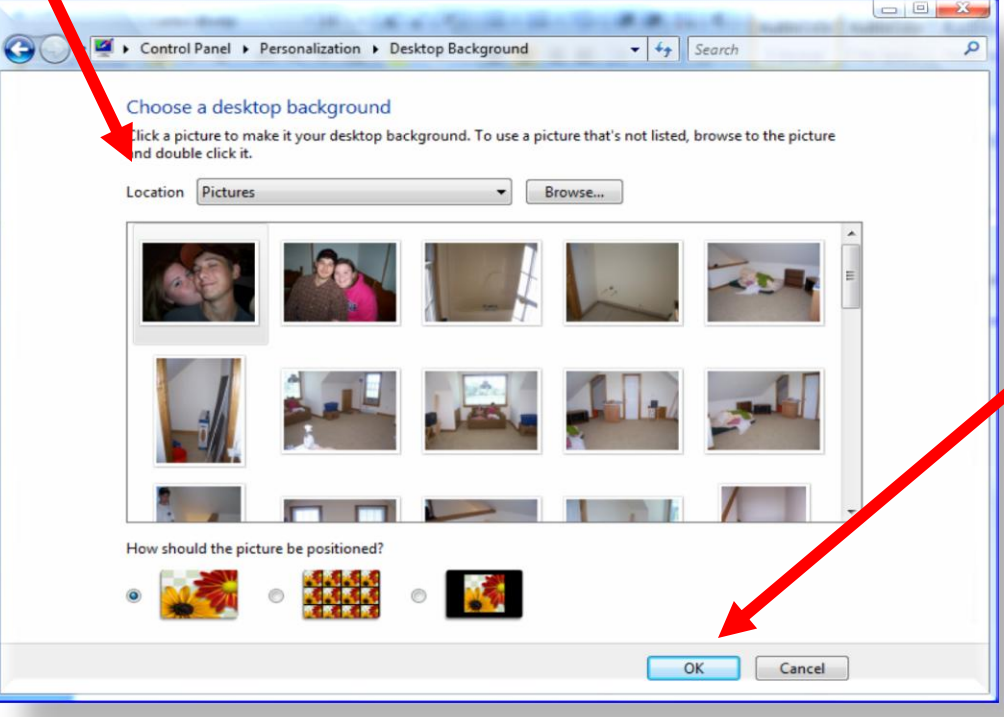

- Step 4
- After you have chosen the picture location for your new background the pictures will appear in a box below the location menu.
- Choose the desired picture by clicking on it once.
- Choose the **OK** bottom found in the bottom right hand of the menu screen.
- Exit out of the Control Panel screen.
- The picture should now be set to your desktop.